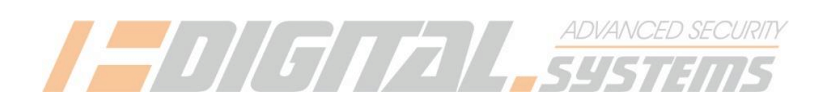

## Parowanie pilotów remoteBT z modułem radioBT Parowanie identyfikatorów jokerBT z modułem radioBT

W przypadku radioBT, pilota remoteBT i jokeraBT generalnie używa się określenia "parowanie", a nie programowanie – tak jak w przypadku różnych urządzeń Bluetooth.

### 1. Wymagany sprzęt:

- 1.1. centralka DS612 lub DS512 z wiązką, zasilana 12V
- 1.2. komputer PC z programatorem DS612/DS512 (bez karty SIM), kabel USB
- 1.3. smartfon z zainstalowaną aplikacją tytanGPS lub TytanBT (bez konieczności posiadania karty SIM lub łączności Wifi w smartfonie) ver. Min.2.0.0

## 2. Programowanie – czynności wspólne dla jokerów i pilotów

- 2.1. Podłączyć radio BT do wiązki DS612 lub DS512
- 2.2. W programatorze nacisnąć "moduły dodatkowe"

| ro. Rouzuj syreny.                      | dir                        | analogowa                    |                  |  |  |  |
|-----------------------------------------|----------------------------|------------------------------|------------------|--|--|--|
| Monitor sygnałów<br>Ustawienia domyślne | Pamięć alarmów<br>Odczytaj | Dane diagnostyczne<br>Zapisz | Moduły dodatkowe |  |  |  |
|                                         |                            |                              |                  |  |  |  |

## 2.3. W DS612/DS512 otworzy się panel z urządzeniami, nacisnąć "aktywuj" obok radioBT

| Moduły dodatkowe   |                            |                       |            | —                          |            |
|--------------------|----------------------------|-----------------------|------------|----------------------------|------------|
| Nazwa              | ID podłączonych<br>modułów | ID w<br>pamięci DS512 |            | Tryb pracy                 |            |
| Moduł radio BT     | A1D58799D30000FB           |                       | Aktywuj    | suń                        | Konfiguruj |
| Moduł radio 433MHz |                            |                       |            | suń                        | Konfiguruj |
| Moduł AUX-FORTIN   |                            |                       | Aktywuj Us | suń 16 - AUTO-START Fort * | Testuj     |

#### 2.4. W DS612/DS512 nacisnąć "konfiguruj"

| Moduły dodatkowe   |                            |                       |            |         |      |            | - |        | ×     |
|--------------------|----------------------------|-----------------------|------------|---------|------|------------|---|--------|-------|
| Nazwa              | ID podłączonych<br>modułów | ID w<br>pamięci DS512 |            |         |      | Tryb pracy |   |        |       |
| Moduł radio BT     | A1D58799D30000FB           | A1D5B799D30000FB      |            | Aktywuj | Usuń |            |   | Konfig | juruj |
| Moduł radio 433MHz |                            |                       | $\bigcirc$ | Aktywuj | Usuń |            |   | Konfig | juruj |

#### 2.5. Pojawi się ekran konfiguracji BT

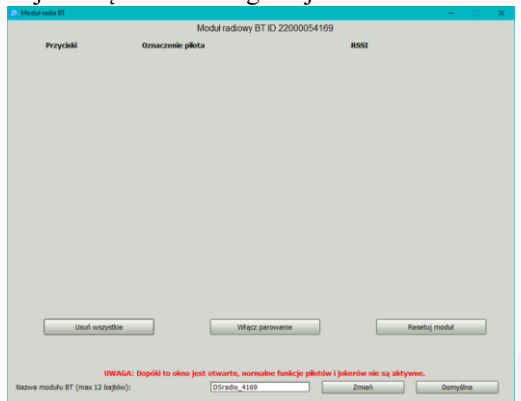

www.digitalsystems.pl

tel. +48 58 671 43 48 e-mail: biuro@digitalsystems.pl MULTIBANK: 03 1140 2017 0000 4302 3409

Digital Systems K. Baluta J. Szmelczyński sp. J. Ul. Sędzickiego 57, 84-230 Rumia, Poland NIP: 586-000-00-19

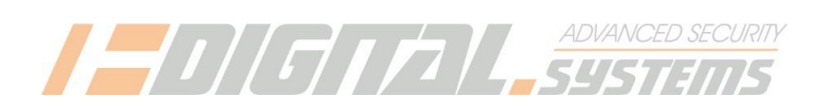

## 3. Parowanie pilota remoteBT z modułem radioBT

- 3.1. Wykonać czynności z punktu 2 aż wyświetli się panel konfiguracji BT
- 3.2. Jeśli w module radio są zaprogramowane jakieś urządzenia BT (piloty, jokery) których nie chcemy nacisnąć przycisk "usuń wszystkie" lub usuwać je indywidualnie przyciskami "usuń"
- 3.3. Nacisnąć przycisk "Włącz parowanie" w oknie konfiguracji modułu radioBT programatora PC

| Usuń wszystkie                                                                                                    |                                                                                                    | Wącz parowanie                                        |                                    |                        | Resetuj            | moduł |     |   |
|----------------------------------------------------------------------------------------------------|----------------------------------------------------------------------------------------------------|-------------------------------------------------------|------------------------------------|------------------------|--------------------|-------|-----|---|
| Naciśnij i przytrzymaj<br>- Dioda błyśnie<br>- trzymaj przycisk, aż<br>- następnie puść przyc<br>- w momencie puszcze<br>Jeśli sparowanie się pe<br>- dioda LED pilota po<br>- na liście na ekranie p | j górny przycisk pilota<br>do momentu ponown<br>zisk.<br>enia przycisku, dioda<br>owiodło,<br>chwili mrugnie 5x.<br>pojawi się wkodowany | a remoteBT<br>ego mignię<br>LED błyśn<br>y pilot "ren | ccia diody<br>ie po raz<br>noteBT" | y LED<br>trzeci.       |                    |       |     |   |
| Moduł radia BT                                                                                                    |                                                                                                    |                                                       |                                    |                        |                    |       | - 🗆 | × |
| Moduł radiowy BT ID 22000054169                                                                                                    |                                                                                                    |                                                       |                                    |                        |                    |       |     |   |
| Przyciski                                                                                                    | Oznaczenie piłota<br>remoteBT0032                                                                                                    | (r<br>888                                             | •                                  | (((' <sup>ג</sup> י))) | <b>RSSI</b><br>110 | Usuń  |     |   |

## 3.6. SPRAWDZENIE PILOTA:

3.4.

3.5.

Nacisnąć po kolei oba przyciski pilota – podświetli się ikonka zamknij otwórz i pole z nazwą pilota

| Przyciski | Oznaczenie pilota |         |                    | RSSI |      |  |
|-----------|-------------------|---------|--------------------|------|------|--|
| ල 🖯       | remoteBT0032      | ((1 000 | (((' <u>ג</u> '))) | 111  | Usuń |  |
|           |                   |         |                    |      |      |  |
| Przyciski | Oznaczenie pilota |         |                    | RSSI |      |  |
| <b>d</b>  | remoteBT0032      | ((1 000 | ((('Ľ'))))         | 109  | Usuń |  |

## 3.7. Koniec procedury parowania pilotaBT

- można programować drugiego pilota lub jokera lub odłączyć radioBT

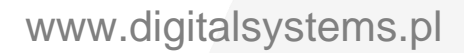

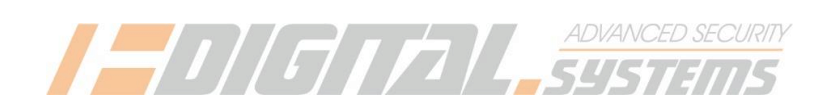

### 4. Parowanie jokeraBT z modułem radioBT

- 4.1. Wykonać czynności z punktu 2 aż wyświetli się panel konfiguracji BT
- 4.2. Dla "podglądu" tego co "słychać" po Błuetooth należy w smartfonie włączyć panel JokerBTcontrol:
- 4.3. Jeśli w module radio są zaprogramowane jakieś urządzenia BT (piloty, jokery) których nie chcemy - nacisnąć w programatorze PC przycisk "usuń wszystkie" lub usuwać je indywidualnie przyciskami "usuń"
- 4.4. Wyjąć pasek folii izolującej baterię w obudowie jokeraBT (strzałka z kółkiem) trzymając jokera w odległości kilku centymetrów od smartfona

| 8C23B6C9D3F |
|-------------|

4.5. W panelu jokerBT control powinien się pojawić komunikat, że rozpoczęło się parowanie, a po jego zamknięciu powinno być widać na zielonym polu, że jokerBT próbuje się parować.

| jokerB                         | jokerBT control                       |  | jokerBT                                          | control                                           |
|--------------------------------|---------------------------------------|--|--------------------------------------------------|---------------------------------------------------|
|                                |                                       |  | Telefon niepołączony z jokeremBT                 |                                                   |
|                                |                                       |  |                                                  | Zakończ                                           |
|                                |                                       |  |                                                  | Wyłącz tymczasowo<br>jokerBT                      |
| Włączono paro<br>XX XX XX XX D | wanie w jokerzeBT<br>3 FC 66 3B<br>ок |  |                                                  |                                                   |
| 1. 14:04:00 Parowanie          | XX XX XX XX D3 FC 66 3B               |  | 14:04:06 Niepołączor<br>1. 14:04:05 Parowanie: X | ne jokeryBT w pobliżu:<br>XX XX XX XX D3 FC 66 3B |
|                                |                                       |  |                                                  |                                                   |

Jeżeli w/w komunikaty się pojawią, nacisnąć przycisk "Włącz parowanie" w oknie konfiguracji radioBT w programatorze PC

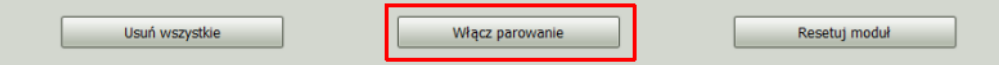

#### UWAGA!

Nowe jokeryBT, które nie były jeszcze sparowane z żadnym urządzeniem, automatycznie wchodzą w tryb parowania po wyjęciu folii, tak jak opisano w pkt. 4.5.

Jeżeli joker był już parowany i komunikaty powyżej się nie pojawią, przejdź do pkt. 4.6

## www.digitalsystems.pl

tel. +48 58 671 43 48 e-mail: biuro@digitalsystems.pl MULTIBANK: 03 1140 2017 0000 4302 3409

| jokerBT control Telefon niepołączony z jokeremBT |                              |  |  |  |  |  |
|--------------------------------------------------|------------------------------|--|--|--|--|--|
|                                                  | Zakończ                      |  |  |  |  |  |
| Sparuj                                           | Wyłącz tymczasowo<br>jokerBT |  |  |  |  |  |
| Info                                             |                              |  |  |  |  |  |
| 14:03:20 Niepołączone                            | e jokeryBT w pobliżu:        |  |  |  |  |  |

Digital Systems K. Baluta J. Szmelczyński sp. J. Ul. Sędzickiego 57, 84-230 Rumia, Poland NIP: 586-000-00-19

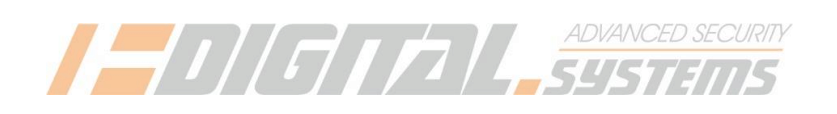

4.6. Jeżeli po wyjęciu folii pojawi się następujący ekran:

| jokerBT control         |                              |  |  |  |  |  |
|-------------------------|------------------------------|--|--|--|--|--|
| Telefon połączony z jok | eremBT 'jokerBT_663B'        |  |  |  |  |  |
| RSSI                    | : -36                        |  |  |  |  |  |
|                         | Zakończ                      |  |  |  |  |  |
|                         |                              |  |  |  |  |  |
| Sparuj                  | Wyłącz tymczasowo<br>jokerBT |  |  |  |  |  |
| Info                    | ,                            |  |  |  |  |  |
| 10:12:52 Niepołączor    | ne jokeryBT w pobliżu:       |  |  |  |  |  |
|                         |                              |  |  |  |  |  |
|                         |                              |  |  |  |  |  |

należy nacisnąć przycisk "Sparuj". Pojawi się komunikat, że rozpoczęło się parowanie, a po jego zamknięciu na zielonym polu informacja, że jokerBT próbuje się parować.

| jokerl                      | jokerBT control                   |  | jokerBT control                  |                              |  |  |  |
|-----------------------------|-----------------------------------|--|----------------------------------|------------------------------|--|--|--|
| Telefon niepo               | Naczony z jokeremBT               |  | Telefon niepołączony z jokeremBT |                              |  |  |  |
|                             | Zakończ                           |  |                                  | Zakończ                      |  |  |  |
| Sparuj                      | Wyłącz tymczasowo<br>jokerBT      |  | Sparuj                           | Wyłącz tymczasowo<br>jokerBT |  |  |  |
| Włączono par<br>XX XX XX XX | owanie w jokerzeBT<br>D3 FC 66 3B |  | Info                             |                              |  |  |  |
|                             | ок                                |  | 14:04:06 Niepołaczor             | e jokeryBT w pobliżu:        |  |  |  |
| 1. 14:04:00 Parowan         | ie: XX XX XX XX D3 FC 66 3B       |  | 1. 14:04:05 Parowanie: X         | X XX XX XX D3 FC 66 3B       |  |  |  |

Nacisnąć przycisk "Włącz parowanie" w oknie konfiguracji radioBT w programatorze PC

| Usuń wszystkie | Włącz parowanie | Resetuj moduł |
|----------------|-----------------|---------------|
|                |                 |               |

## UWAGA!

Jeżeli po wyjęciu paska z jokera nie pojawiają się żadne komunikaty (ani z pkt. 4.5 ani z pkt. 4.6), należy ponownie włożyć i wyjąc do jokera pasek izolujący baterię, trzymając jokera bliżej do telefonu.

# www.digitalsystems.pl

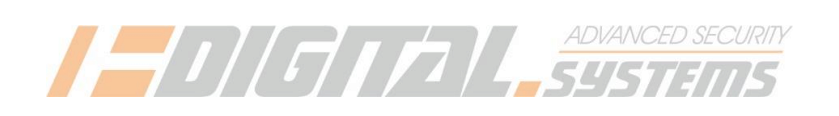

4.7. Jeśli sparowanie się powiodło –na liście na ekranie programatora pojawi się JokerBT:

|                |                                          |                                                     |                                                          |                                                                |                                                                     | -                                                                   | ×    |
|----------------|------------------------------------------|-----------------------------------------------------|----------------------------------------------------------|----------------------------------------------------------------|---------------------------------------------------------------------|---------------------------------------------------------------------|------|
| Moduł ra       | adiowy BT ID                             | 22000                                               | 054169                                                   |                                                                |                                                                     |                                                                     |      |
| aczenie pilota |                                          |                                                     |                                                          | RSSI                                                           |                                                                     |                                                                     |      |
| erBT_663B      |                                          | •                                                   | (('Ľ'))                                                  | 65                                                             | Usuń                                                                |                                                                     |      |
|                | Moduł ra<br>naczenie piłota<br>er8T_6638 | Moduł radiowy BT IC<br>raczenie piłota<br>erBT_663B | Moduł radiowy BT ID 22000<br>aczenie piłota<br>erBT_663B | Moduł radiowy BT ID 22000054169<br>aczenie piłota<br>erBT_663B | Moduł radiowy BT ID 22000054169<br>aczenie piłota RSSI<br>erBT_663B | Moduł radiowy BT ID 22000054169<br>aczenie piłota RSSI<br>erBT_663B | <br> |

4.8. Następnie lampka zaświeci się na znak, że jokerBT połączył się z modułem radioBT

| Moduł radia BT                  |                   |  |  |         |      |      | - |  | × |
|---------------------------------|-------------------|--|--|---------|------|------|---|--|---|
| Moduł radiowy BT ID 22000054169 |                   |  |  |         |      |      |   |  |   |
| Przyciski                       | Oznaczenie pilota |  |  |         | RSSI |      |   |  |   |
|                                 | joker8T_6638      |  |  | (((i))) | 65   | Usuń |   |  |   |
|                                 |                   |  |  | Δ       |      |      |   |  |   |
|                                 |                   |  |  |         |      |      |   |  |   |

#### ZAPALENIE LAMPKI POTWIERDZA DZIAŁANIE JOKERA SPRAWDZIĆ CZY 4 ZNAKI W NAZWIE TO 4 OSTATNIE ZNAKI Z OBUDOWY JOKERA!

(oznacza to, że sparowano z radioBT właściwego jokerBT)

4.9. Włożyć w szczelinę obudowy jokera pasek izolujący baterię; poczekać aż lampka zgaśnie. Zgaśnięcie lampki potwierdza odizolowanie baterii – jokerBT nadaje się do spakowania.

| Moduł radia BT |                   |           |            |         |      |      | - | Ξ | × |
|----------------|-------------------|-----------|------------|---------|------|------|---|---|---|
|                | Moduł             | radiowy E | BT ID 2200 | 0054169 |      |      |   |   |   |
| Przyciski      | Oznaczenie pilota |           |            |         | RSSI |      |   |   |   |
|                | jokerBT_663B      |           |            | (((i))) | 65   | Usuń |   |   |   |
|                |                   |           |            | Δ       |      |      |   |   |   |

#### 4.10. Koniec procedury parowania jokeraBT

- można programować drugiego jokera lub pilota lub odłączyć radioBT

# www.digitalsystems.pl

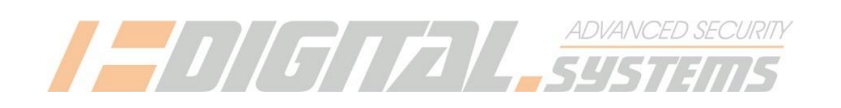

## Informacje dodatkowe

5.1. Jokery są wyświetlane w panelu jokerBT control w sekcji "Niepodłączone JokeryBT w pobliżu" z następującymi dopiskami:

DFU  $\rightarrow$  ten jokerBT znajduje się w trybie wgrywania firmware

Parowanie → ten jokerBT znajduje się w trybie parowania i można go np. sparować z modułem radioBT. JokeryBT po zaprogramowaniu FW a przed pierwszym sparowaniem po podaniu zasilania wchodzą automatycznie w tryb parowania

Joker → ten jokerBT został nabity firmwarem docelowym był przynajmniej raz parowany z modułem radioBT. Ten joker próbuje połączyć się z modułem radioBT

5.2. Do sprawdzania wersji FW zaprogramowanej w jokerzeBT służy przycisk "Info". Po jego naciśnięciu pojawia się:

- numer seryjny jokeraBT, taki sam jak na obudowie
- stan baterii w %,
- napięcie baterii w V
- wersję oprogramowania (firmware) jokera

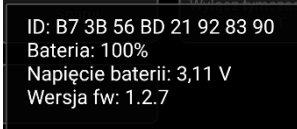

ок

## www.digitalsystems.pl